## Installationsanleitung

- Aus unserem Partnerbereich ,Download Setup' anklicken. Die Datei ,Setup-SC-Cash-2021.1.3.zip' wird heruntergeladen.
- ,Download ACS-Kartenlesertreiber' anklicken.
  Die Datei ,ACS-Kartenlesertreiber.zip' wird heruntergeladen.
- ,Desktop Windows Runtime x86' anklicken.
  Die Datei ,windowsdesktop-runtime-3.1.27-win-x86.exe' wird heruntergeladen.
- 4. Die heruntergeladene Datei , windowsdesktop-runtime-3.1.27-win-x86.exe' ausführen und den Installationsanweisungen folgen.
- 5. Die heruntergeladene Datei ,ACS-Kartenlesertreiber.zip' entpacken und das Setup ausführen.
- 6. Die heruntergeladene Datei ,Setup-SC-Cash-2021.1.3.zip' in einem Ordner mit dem Namen ,SC-Cash' entpacken.
- In dem entpackten Verzeichnis die ,SC-Cash.exe' auswählen und mit der rechten Taste (unter Windows 10, unter Windows 11 erst Weitere Optionen auswählen) "SENDEN AN" und "DESKTOP (VERKNÜPFUNG)" auswählen.

Eine Verknüpfung SC-Cash.exe Verknüpfung' wird auf dem Desktop erstellt. Über dieses Icon kann SC-Cash dann gestartet werden.